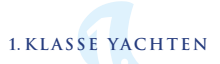

| Name:                  | "Balosbay"               | Masthöhe: 17 m                        |
|------------------------|--------------------------|---------------------------------------|
| max. Personen:         | 8                        |                                       |
| Länge ü.a.:            | 11,50 m                  |                                       |
| Breite:                | 3,99 m                   |                                       |
| Baujahr:               | 2020                     |                                       |
| Gewicht:               | 6.85 t                   |                                       |
| Maschine               | 29 kW (39 PS)            |                                       |
| Тур:                   | 3 ZylDiesel              |                                       |
| Antrieb:               | Saildrive                |                                       |
| Propellerdrehrichtung: | links                    | Tiefgang: 1,64 m / 2 Ruderblatt       |
| Verbrauch Stunde:      | ca. 3 I                  | Servicetelefon Technik:               |
| Dieseltank:            | ca. 330 l                | +49 - 171 43 92 780                   |
| Wassertank:            | ca. 130 l                | Büro:                                 |
| Warmwasser:            | Motor + 230V             | +49 - 4362 73 23                      |
| Segelfläche Groß:      | ca. 32,70 m <sup>2</sup> | Diese Yacht hat nicht zuviel Tiefgang |
| Segelfläche Vorsegel:  | ca. 33,00 m <sup>2</sup> | Guldborg-Sund gestattet               |
| Rufzeichen:            | DG6685                   | Contion Endreinigung: <b>120 00 €</b> |
| MMSI:                  | 211323680                |                                       |
| Liegeplatz             |                          | Tankstelle östl. Steinmole Stadthafen |
| Steg:                  | 1b                       | Mittwochs 08:00 - 16:00 Uhr           |
| Liegeplatz:            | 12                       | Donnerstags 14:00 - 20:00 Uhr         |
| Wassertiefe:           |                          | Freitags 08:00 - 20:00 Uhr            |
| WLan-Benutzer:         | 1b/12                    | Samstags 08:00 - 14:00 Uhr            |
| Passwort:              | 7859                     | <b>Sonntags</b> 12:00 - 18:00 Uhr     |

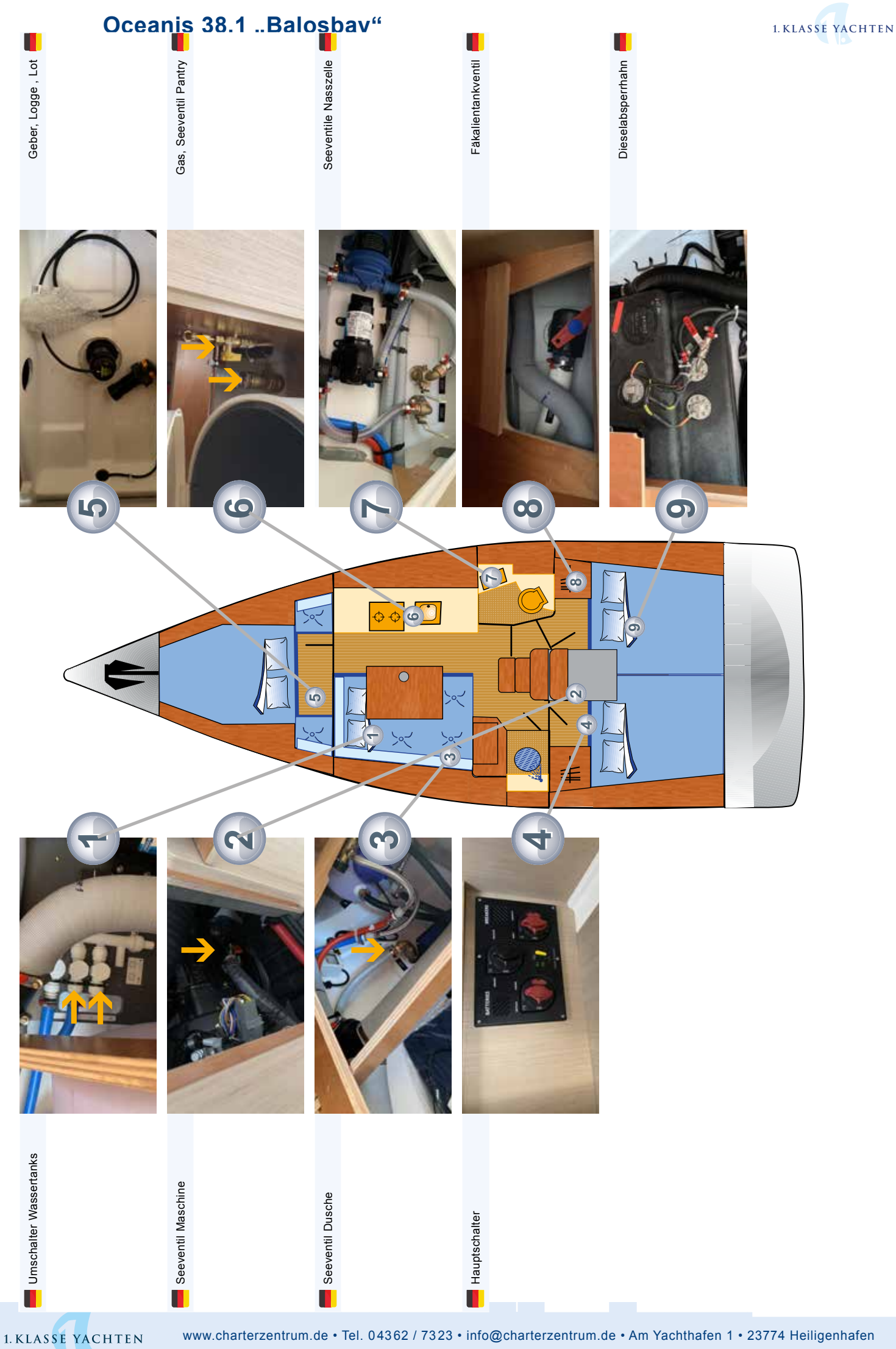

# Oceanis 38.1 "Balosbay"

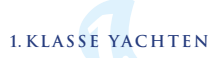

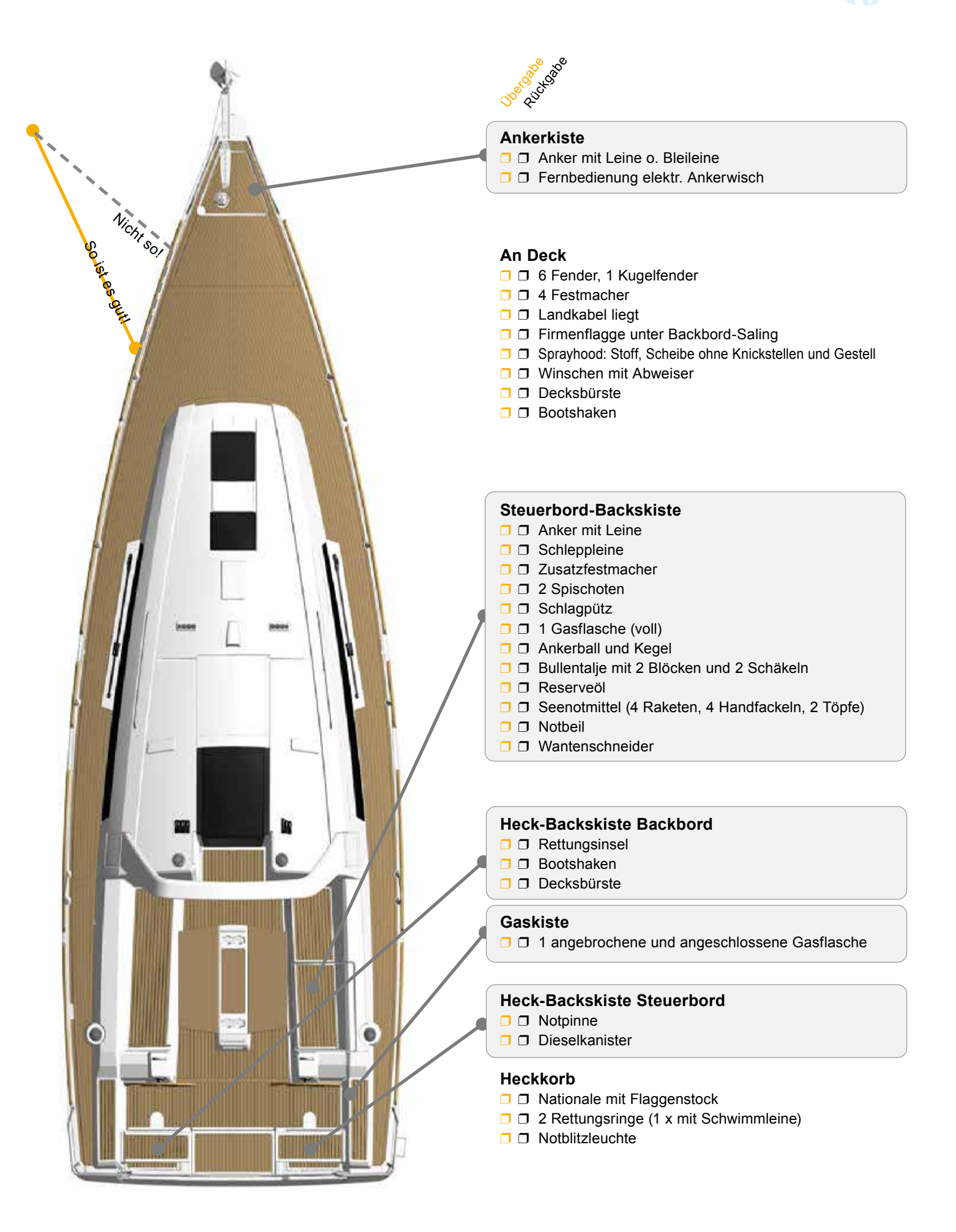

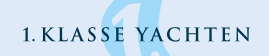

# Oceanis 38.1 "Balosbay"

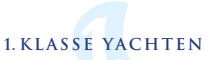

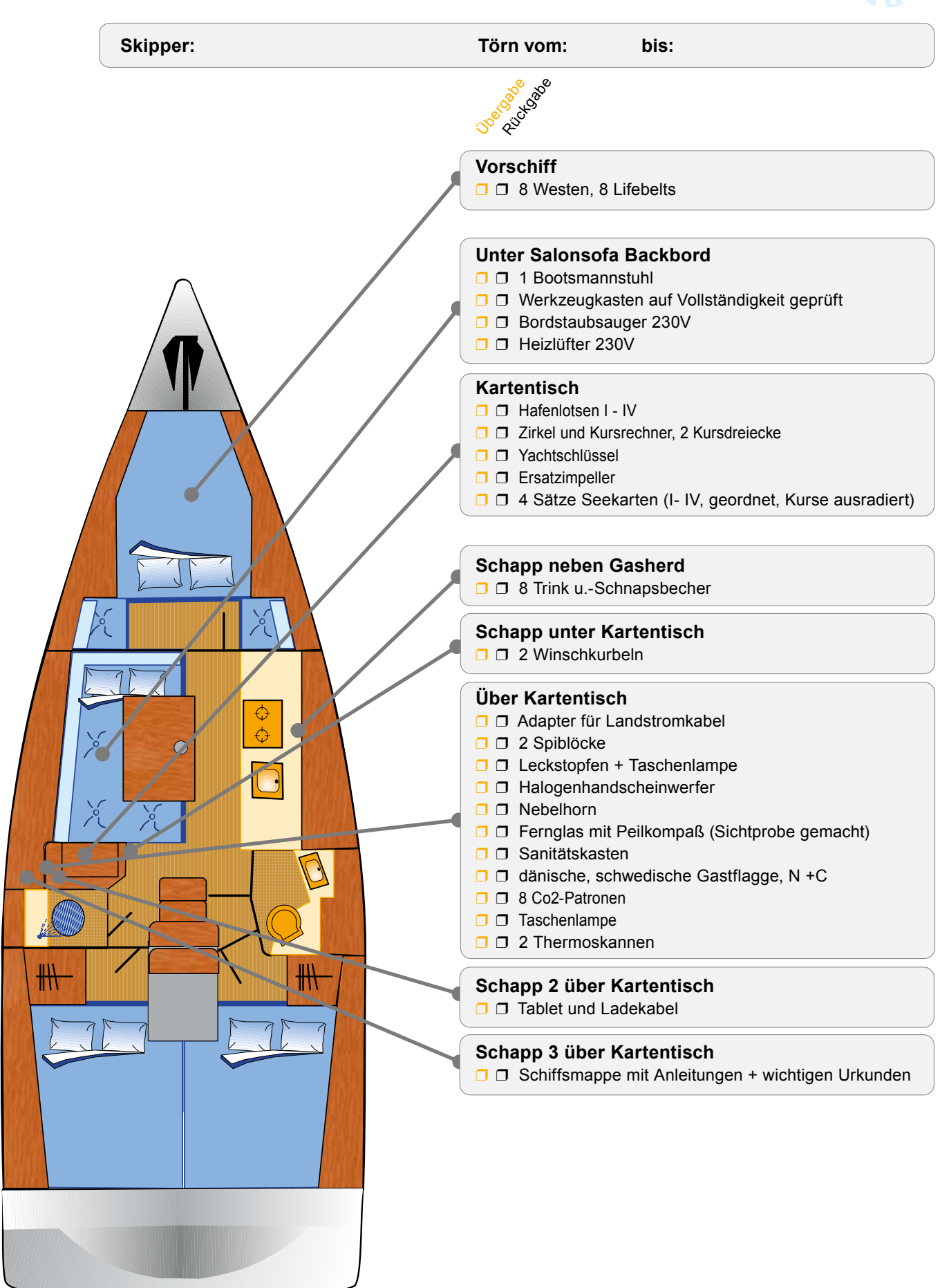

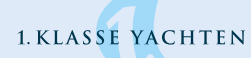

Bootsmann-Check

|        | Yad     | cht: Skipper:                                                                                                    | Törn vom: bis zum:                                                                                                    |
|--------|---------|----------------------------------------------------------------------------------------------------|----------------------------------------------------------------------------------------------------|
| 40     | 'gabe   | Chool of the second                                                                                                    |                                                                                                    |
| З<br>С | ہے<br>ا | Stauplan Innen" und Deck" ohne Mängel keine Abweichungen                                                                                                    | Bestätigung Übergabe                                                                                                    |
|        |         | Bugkorb ohne Dellen, nicht gestaucht / verbogen, Posilampe<br>Außenhaut Yacht geprüft, Steven/Bug, Ankerbeschlag O.K.                                                                                                    | Die Yacht und hier aufgeführten Gegenstände wurden vom Skipper überprüft und funktionsfähig übernommen.                                                                                                  |
|        |         | Fallen schlagen nicht, Spifall ist hinter die Saling gebunden<br>Spibaum abgenommen, Einpickauge und Beschläge geprüft                                                                                                    | Pyro-Schein (oder Unterweisung) ist vorhanden:                                                                                                    |
|        |         | Rollgroß: Endlosleine unversehrt, keine dünne Stelle                                                                                                    | Sportbootführerschein-Nr.                                                                                                    |
|        |         | Lattengroß: Segel-Tasche, Lazyjacks und Großfall sind klar                                                                                                    | Neulus des Consold in her estates                                                                                                    |
|        |         | Heckkorb ohne Dellen, nicht gestaucht / verbogen<br>GPS-Antenne unversehrt mit Verbindung zum Kabel                                                                                                    | Chartergebühr / Kaution in bar erhalten: Euro                                                                                                    |
|        |         | Luken: Dichtungen, Verriegelungen, Gläser O.K.                                                                                                    | Varsisherte D'alerchere it (son hei Washersendekerter)                                                                                                    |
|        |         | Winschen: Self-Tailing-Köpfe O.K. / Travellerschlitten O.K.<br>Fallenstopper geprüft (Zugentlastung zum Öffnen!)                                                                                                    | Handy-Nr. Bootsmann (1 Std. vorher)                                                                                                    |
|        |         | Motor gestartet. Schaltung erklärt. Bowdenzüge arbeiten.<br>Autopilot gibt frei, Ruder-Wirkung nach Bb. & Stb. geprüft                                                                                                    | Hinweis auf Servicetelefonnummer in blauer MappeIEinverständnis eventuelles PositionstrackingI                                                                                                    |
|        |         | Betriebstunden Übergabe / Rü.:<br>Power On/Off ist auf "Off" (Kontrollleuchten sind aus)                                                                                                    | Mängel, die nicht beseitigt werden konnten:                                                                                                    |
|        |         | Handhabung Automatikwesten mit Patronen erklärt<br>Prüfung Nadel, Klammer, Patrone und Gummi-Ring erfolgt<br>Co2-Patronen unmontiert geprüft, nicht aufgestochen                                                                                                    |                                                                                                    |
|        |         | Geschirr und Besteck nach Personenzahl                                                                                                    |                                                                                                    |
|        |         | Mobiliar, Salontisch, Türen, Schapps, Treppe intakt                                                                                                    | Unterschrift Schiffsführer:                                                                                                    |
|        |         | Logbuch (muss abgegeben werden, ggt. 2. für priv. Zwecke)<br>Hauptschalter gezeigt. Spannungswächter / Voltmeter beachten                                                                                                    |                                                                                                    |
|        |         | Dieselabsperrhahn offen (nicht mit Gashahn verwechseln!)                                                                                                    |                                                                                                    |
|        |         | Toilettenanlage: Jedes WC vom Skipper geprüft. Spülen!                                                                                                    | (I.A. Name und Unterschrift Beauftragter des Vercharterers)                                                                                                    |
|        |         | Umschaltung Wassertanks / Gashähne erklärt                                                                                                    |                                                                                                    |
|        |         | Warmwassersystem: Pumpe aus, Wasserhahn auf.                                                                                                    |                                                                                                    |
|        |         | Motorenölstand geprüft (Maschine nicht bei Lage benutzen!)                                                                                                    |                                                                                                    |
|        |         | Kühlsystem und Seewasserfilter geprüft, Innenkreis O.K.                                                                                                    |                                                                                                    |
|        |         | Logge + Lot: Bei Auslaufen auf Plausibilität prüfen!                                                                                                    | Erklärungen des Charterers bei Rückgabe                                                                                                    |
|        |         | x Plotterchip vorhanden                                                                                                    | Alle Mängel protokolliert und It. Anlage / Logbuch gemeldet                                                                                                    |
|        |         | Radar-Antenne, Horn, Dampferlaterne, Mast-Topp O.K.                                                                                                    | Segel sind onne Schaden, ordentlich aufgetucht Innen- und Außenreinigung gemäß Vereinbarung                                                                                                    |
|        |         | Alle Segel sind vom Charterer sofort nach Übergabe                                                                                                    | <ul> <li>Fäkalientank/s leer, WC freigängig</li> </ul>                                                                                                    |
|        |         | und vorm Auslaufen zu überprüfen (Der Segelmacher                                                                                                    | □ Logbuch unterschrieben an Vercharterer übergeben                                                                                                    |
|        |         | schliesst mittags, danach keine Reparaturen mehr).                                                                                                    | Kautionsrückzahlungsinfo und Feedback im Kundenlogin                                                                                                    |
|        |         | Rollfockanlage sofort nach Übergabe prüfen.                                                                                                    | Ja Nein Die Yacht hatte eine Grundberührung                                                                                                    |
|        |         | Neukunde: Gasverbrauch 2,- / Tag bei Übergabe zu zahlen<br>Oder Stammkunden-Bonus: 2 kostenlose Gasfüllungen                                                                                                    | <ul> <li>Schadensbericht dafür liegt vor</li> <li>Die Yacht hatte einen Schaden verursacht</li> </ul>                                                                                                    |
|        |         | Der Dieseltank muss voll zurückgegeben werden. Öffnungs-<br>zeiten Tankstelle siehe Schiffsmappe. Wir berechnen anson-                                                                                                    | <ul> <li>Schadensbericht dafür liegt vor</li> <li>Die Yacht hatte einen Tampen in der Schraube</li> <li>Schadensbericht dafür liegt vor</li> </ul>                                                       |
|        |         | sten 50,- Euro Lohn plus fehlenden Diesel.                                                                                                    |                                                                                                    |
|        |         | Fäkalientank/s leer zurückgeben! Ausserhalb der 12sm-<br>Zone lenzen oder Abpumpstationen nutzen. Das<br>Abpumpen müssen wir ansonsten mit 125,- Euro berechnen!                                                                                                    | Folgende Schäden wurden bei Rückgabe festgestellt, vom Charte-<br>rer verursacht und müssen dem Charterer berechnet werden:                                                                              |
|        |         | Alle Yachten werden nach Rückkehr von einer Taucher-<br>firma abgetaucht und auf Kiel- und andere Schäden<br>geprüft. Sollten sich hierbei Schäden herausstellen, werden<br>diese später in Rechnung gestellt.                                                                                |                                                                                                    |
|        |         | Der Schiffsführer oder Charterer ist verpflichtet, die »Yachtübergabe«, die bei den Schiffspapieren abgeheftet ist, gründlich zu lesen und sich danach zu richten.                                                                                                    |                                                                                                    |
|        |         | Der Schiffsführer wurde über das Befahrensverbot des<br>Guldborgsundes bei mehr als 1,75m Tiefgang informiert.                                                                                                    | (Unterschrift Schiffsführer)                                                                                                    |
|        |         | Die Yacht muss am Rückgabetag bis 16:00 Uhr zurückgege-<br>ben werden, eine Übernachtung ist nicht möglich.<br>(ecosail Heiligenhafen bis 17:00 Uhr, Übernachtung bis 09:00 Uhr)<br>Nach Stauplan gestaut - Fäkalientank leer - Dieseltank<br>voll - Kurse aus Karten radiert, Ventile offen, | <ul> <li>Empfehlung: Schäden bis ca. 250,- vor Ort besprechen und zahlen<br/>( Euro für kleinere Schäden vor Ort gezahlt)</li> <li>(i A Name und Unterschrift Beauftragter des Vercharterers)</li> </ul> |
|        |         | raon gereinigt (Nann als Gervice gebucht werden)                                                                                                    |                                                                                                    |

# Kostenloses WLan in Heiligenhafen

Mit diesem Angebot können Sie kostenlos das WLan im Yachthafen von Heiligenhafen nutzen. **Bitte beachten Sie, dass nur 2 Geräte pro Yacht zugelassen sind.** Wenn Sie sich mit mehreren Geräten einloggen oder einen Router einrichten, wird der Zugang gesperrt. Bitte beachten Sie, dass die Anmeldung nur für einen Tage gültig ist, muss also täglich wiederholt werden!

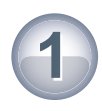

Aktivieren Sie auf Ihrem Gerät das WLan und suchen nach dem Netzwerk "publicHafen\*\*\*\*\* (wählen Sie das Netzwerk mit dem stärksten Empfang)

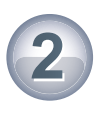

Öffnen Sie auf Ihrem Gerät den Internet-Browser und dann eine beliebige Seite. Jetzt erscheint automatisch die Weiterleitungsseite mit der Anmeldung.

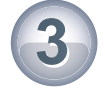

Geben Sie hier Ihren Benutzernamen und das Kennwort ein. Achten Sie dabei auf Groß- und Kleinschreibung. Akzeptieren Sie die Nutzungsbedingungen. Das war's schon. Sie sind nun erfolgreich angemeldet!

Die Zugangsdaten für Ihre Yacht finden Sie auf dem Datenblatt (erste Seite der Schiffsmappe).

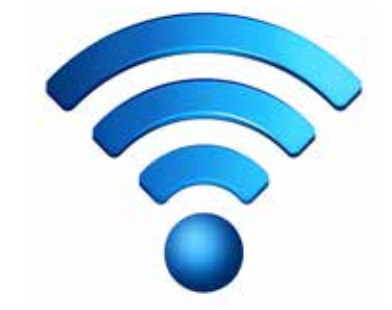

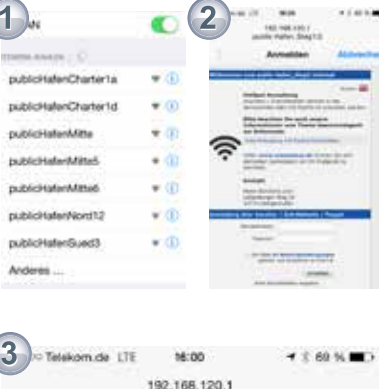

| 3 ··· Telekom.de   | LTE 16:00                                               | <b>1</b> 8 69 % ■D                                                                                                    |
|--------------------|---------------------------------------------------------|----------------------------------------------------------------------------------------------------|
|                    | 192.168.120.1<br>public-haten_Steg1/                    | 2                                                                                                    |
| 4.5                | Anmelden                                                | Abbrechen                                                                                                    |
| Kon                | takt                                                    |                                                                                                    |
| New<br>Lūtj<br>237 | is-Solutions.com<br>enburger Weg 24<br>74 Heiligenhafen |                                                                                                    |
| nmeldung über      | Voucher / Zutritt                                       | skarte / Paypal                                                                                                    |
| Benut              | zemame:                                                 |                                                                                                    |
|                    | Passwort:                                               |                                                                                                    |
| U.                 | ich habe die Nutzung<br>gelesen und akzept              | sbedingungen<br>lere sie hiermit.                                                                                                    |
|                    |                                                         | Anmelden                                                                                                    |
|                    | ware to and the data of                                 | and the second second se |

### Bei Problemen

| Schritt 1:<br>Schritt 2: | Starten Sie Ihren Rechner neu<br>Verbinden Sie sich im WLan-Netz "publicHafen***** " und warten 2 Minuten. Öffnen Sie erst jetzt<br>den Internet-Browser.                                                    |
|--------------------------|----------------------------------------------------------------------------------------------------|
| Tipp 1:                  | Wenn Sie die Anmeldeseite nicht finden, tippen Sie in die Adresszeile Ihres Browser die url:<br>"www.wlanstatus.de" ein. Bei weiteren Problemen nutzen Sie einen anderen Browser.                            |
| Tipp 2:                  | Abmelden können Sie sich unter "www.wlanstatus.de". Wenn Sie 10 Minuten nicht eingeloggt waren werden SIe automatisch abgemeldet.                                                                            |
| Tipp 3:                  | Bei WLan-Geschwindigkeitsprobleme hilft das Trennen der Netzwerkverbindung und ein erneutes<br>Anmelden. Achten Sie auf ausreichende Empfangsstärke, ausserhalb der Yacht ist der Empfang<br>deutlich besser |

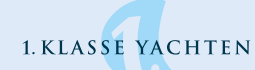

DE

# **B&G** Zeus Touch Kurz-Bedienungsanleitung

# Übersicht

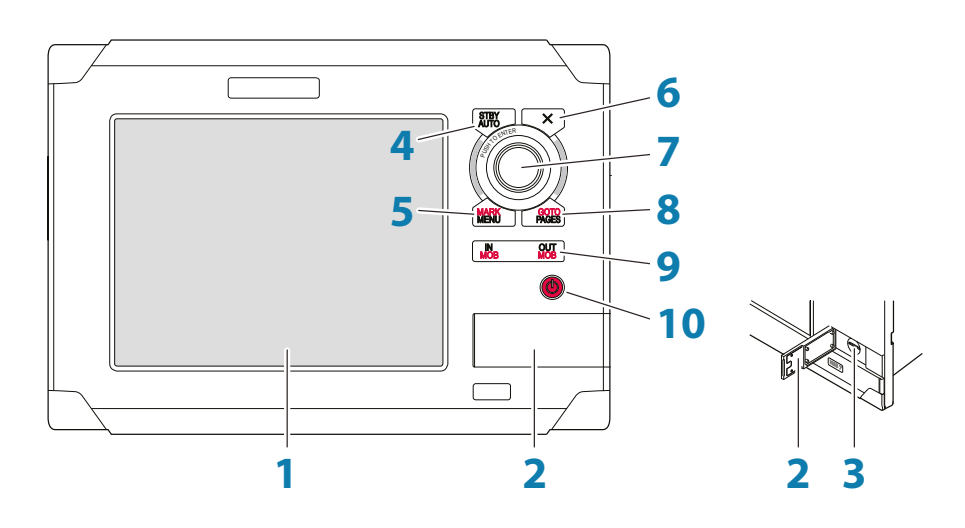

| Nr. | Beschreibung                                                                                                    |
|-----|----------------------------------------------------------------------------------------------------|
| 1   | Touch Screen                                                                                                    |
| 2   | Micro-SD-Port-Klappe                                                                                                    |
| 3   | Micro-SD Kartenleser                                                                                                    |
| 4   | STBY/AUTO-Taste für den Autopilot-Betrieb                                                                                                    |
| 5   | MARK/MENU-Taste. Ein kurzer Druck aktiviert das Menü des aktiven Feldes. Ein<br>langanhaltender Druck platziert eine Marke auf der Schiffs-Position                           |
| 6   | X-Taste. Wird gebraucht um Dialoge abzuschließen, um zur früheren Menü-Ebene<br>zurückzukehren und um den Cursor vom Karten-, Radar- und Echolot-Fenster zu<br>entfernen      |
| 7   | Drehknopf. Wird für das Zoomen der Karte und für das Manövrieren durch das Menü<br>verwendet                                                                                  |
| 8   | GOTO/PAGES-Taste. Ein kurzer Druckzeigt die Start-Seite. Wiederholtes kurzes Drücken wechselt zwischen der Seiten, der Werkzeug und der Einstellungen Seiten.                 |
|     | Elinangerer Druck zeigt das Goto-Meriu                                                                                                    |
| 9   | IN/OUT-Taste. Ist die Zoom-Taste für Karten-, Radar- und Echolotfenster. Ein<br>gleichzeitiger Druck auf beide Tastenenden setzt eine MOB-Position auf die<br>Schiffsposition |
| 10  | Power-Taste. Wird gebraucht für das EIN- und AUS-Schalten des Gerätes und für<br>Helligkeit-Einstellungen                                                                     |

Part no 988-10335-001, section 2 of 5

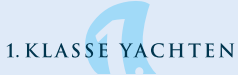

# **Die Power-Taste**

|  | Drücken und halten:     | Schaltet das Gerät Ein/Aus                                     | Schwach              |
|--|-------------------------|----------------------------------------------------------------|----------------------|
|  | • Einzelner Druck:      | Zeigt den Dialog für Licht-<br>Anpassung und Standby-<br>Modus | Nucle Medius Standby |
|  | Mehrfaches     Drücken: | Wechselt zwischen voreinge-<br>stellten Helligkeits-Stufen     |                      |

# Anzeigen des Menüs

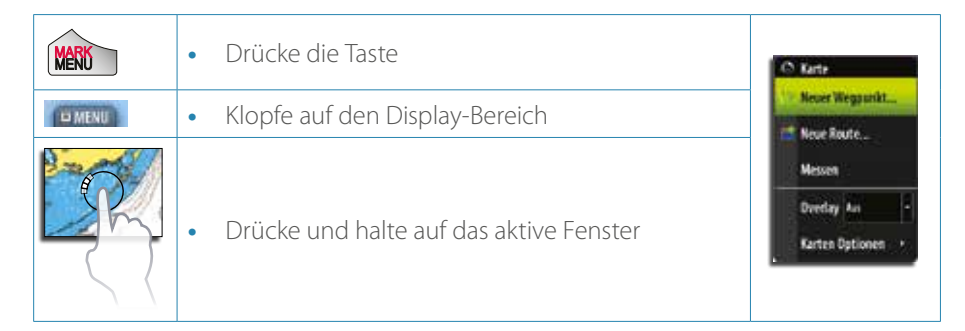

# Man Over Board (Mann über Bord)

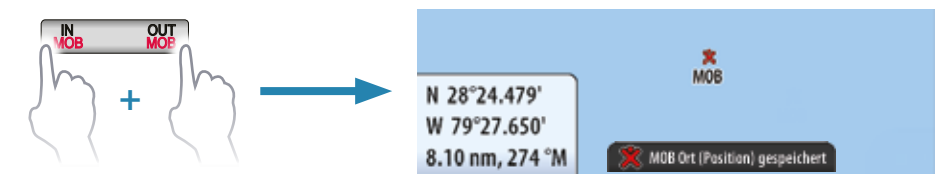

→ **BEACHTE:** Ein aktives AIS-SART-Signal wird den Mann-Über-Bord Alarm aktivieren.

Löschen der MOB-Funktion

Löschen der MOB-Markierung

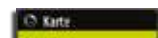

O Karte

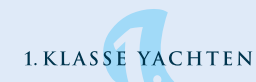

# **Die Zeus Touch-Kontrollseiten**

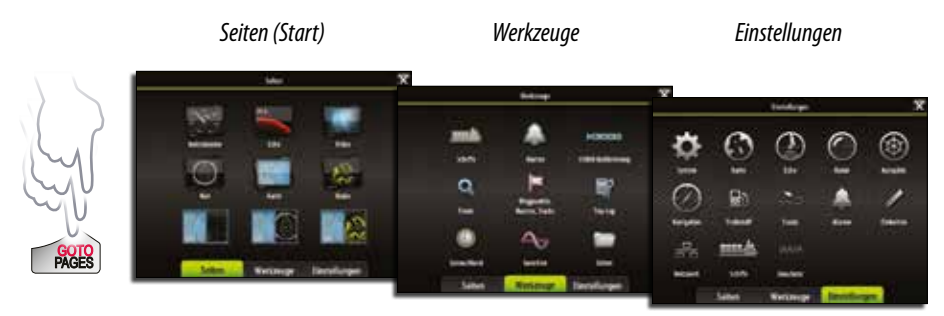

# **Auswahl von Seiten**

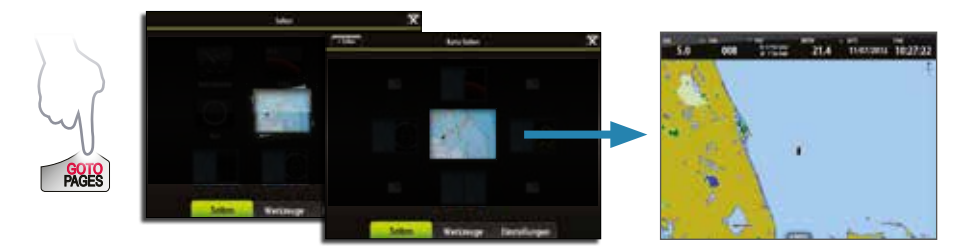

→ **BEACHTE:** Wähle das aktive Fenster von einer Multi-Fenster-Seite durch antippen des gewünschten Fensters.

### Kartennutzung

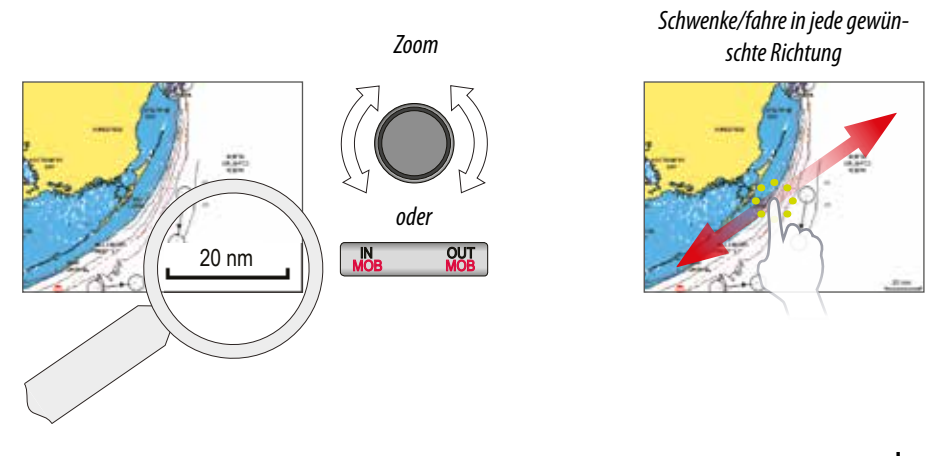

### Zeus Touch | Kurz-Bedienungsanleitung - DE 3

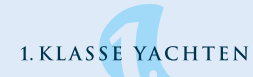

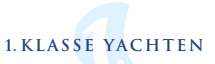

### Platzieren von Wegpunkten

Auf die Schiffsposition

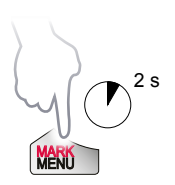

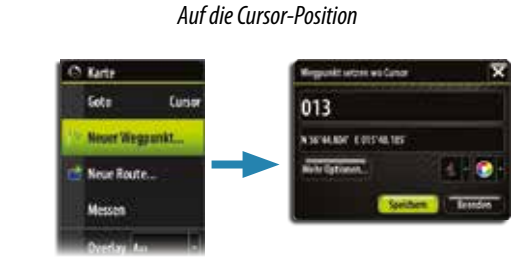

### **Routen kreieren**

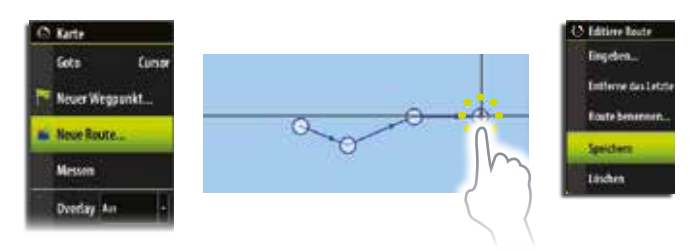

### Anzeige von Radar-Overlay auf Karten-Seiten

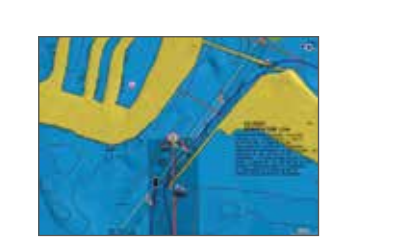

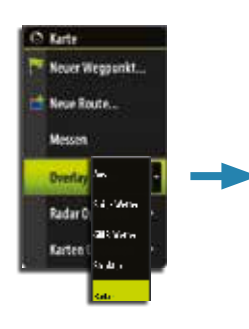

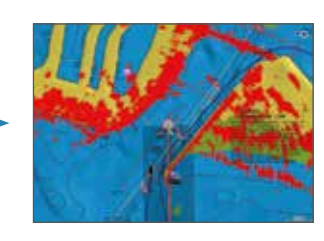

# Navigieren

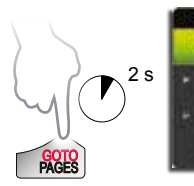

4

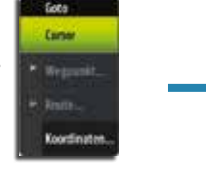

Zeus Touch | Kurz-Bedienungsanleitung - DE

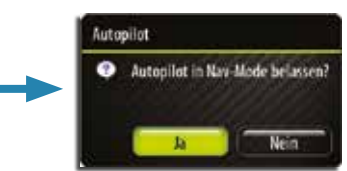

→ ACHTUNG: Dieses Fenster erscheint nur dann, wenn ein optional

erhältlicher Autopilot an das System angeschlossen ist..

1. KLASSE YACHTEN

# **Echolot-Nutzung**

**Einstellen des Echolotes** 

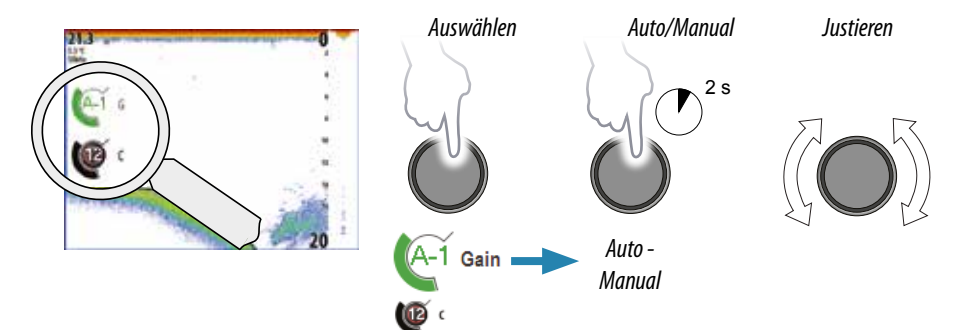

# **Nutzung des Radars**

Ein-/Ausschalten der Radaranlage

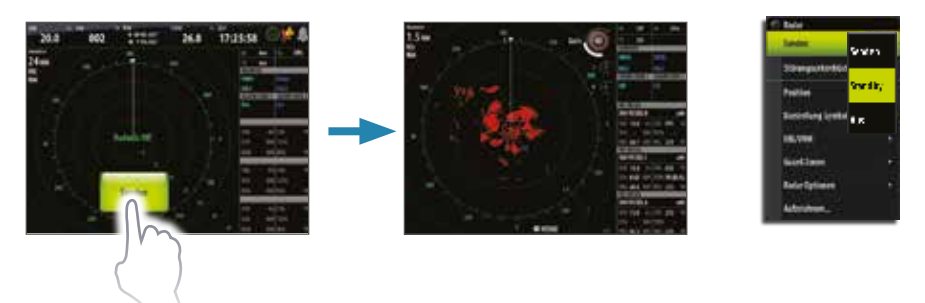

# Anpassen des Radarbildes

Zeus Touch | Kurz-Bedienungsanleitung - DE 5

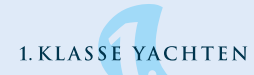

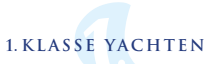

# Nutzung des Autopiloten

**Aktivierung des Autopilot-Pop-Up-Fensters** 

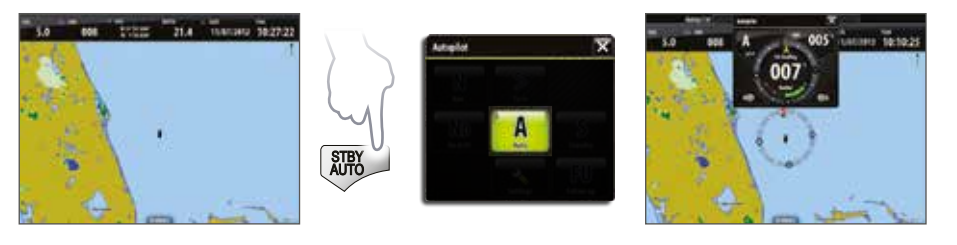

### Rückkehr zum Standby-Modus und zur manuellen Steuerung

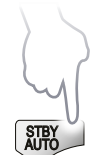

Ein kurzer Druck auf die **STBY/AUTO**-Taste schaltet das System auf manuelle Steuerung.

### Das Autopilot Pop-Up-Fenster aktiveren bzw. deaktivieren

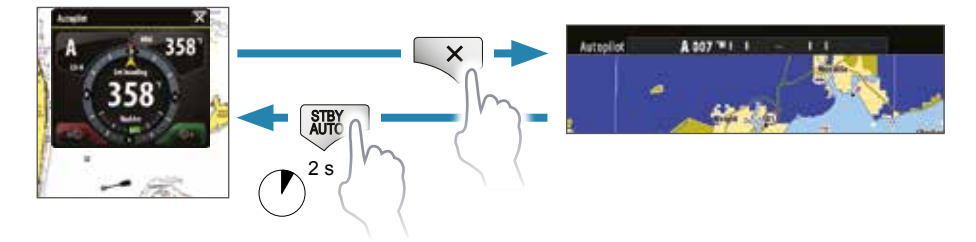

→ ACHTUNG: Das Pilot Pop-Up-Fenster muß aktiviert werden, um den Autopiloten bedienen zu können.

### Auswahl des Autopilot-Modus vom Autopilot Pop-Up-Fenster

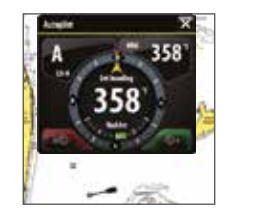

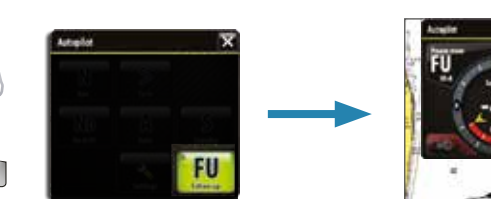

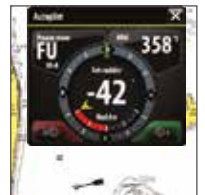

6 Zeus Touch | Kurz-Bedienungsanleitung - DE

MARK

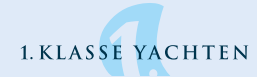

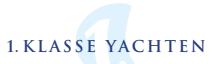

### Ändern des Autopilot-Kurses

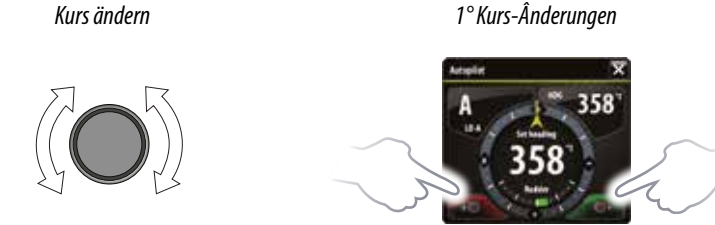

### Der Autopilot Bildschirm

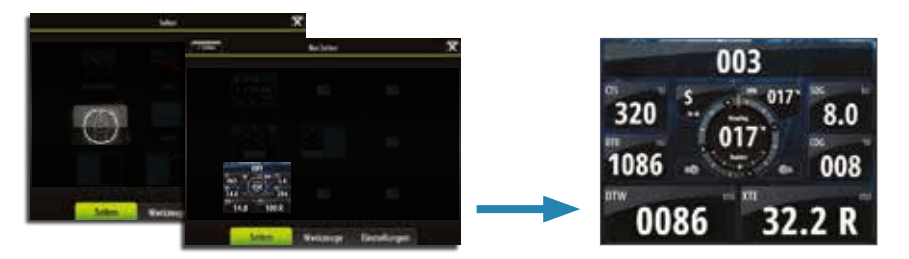

# Segeln mit dem Autopiloten

→ **BEACHTE:** Ist nur verfügbar, wenn Segeln während der Inbetriebnahme ausgewählt wurde.

### **Beibehalten eines festgelegten Windwinkels**

Ändere den Boots-Kurs so lange, bis der Wind im gewünschten Winkel einfällt, dann:

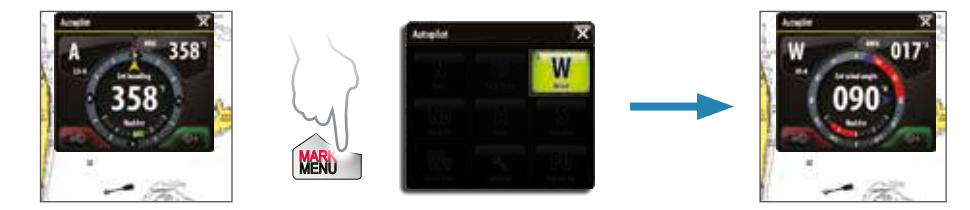

Kreuzen

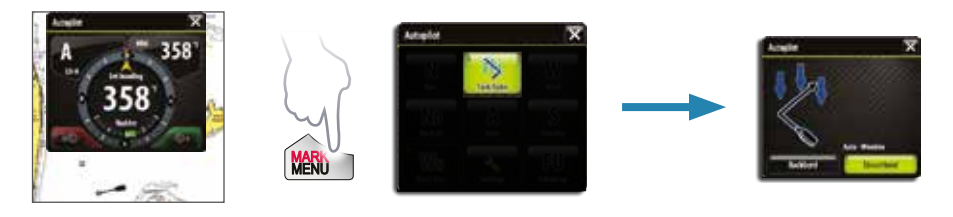

Zeus Touch | Kurz-Bedienungsanleitung - DE 7

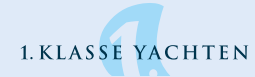

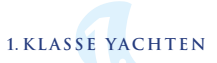

# SailSteer Bildschirm

Die SailSteer Anzeige bietet einen Überlick aller segel-relevanten Daten.

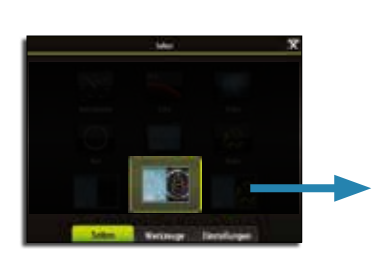

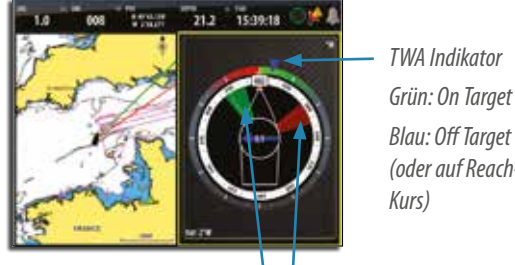

Blau: Off Target (oder auf Reach-Kurs)

Layline Max/Min Indikatoren

### Anlieger Einstellungen

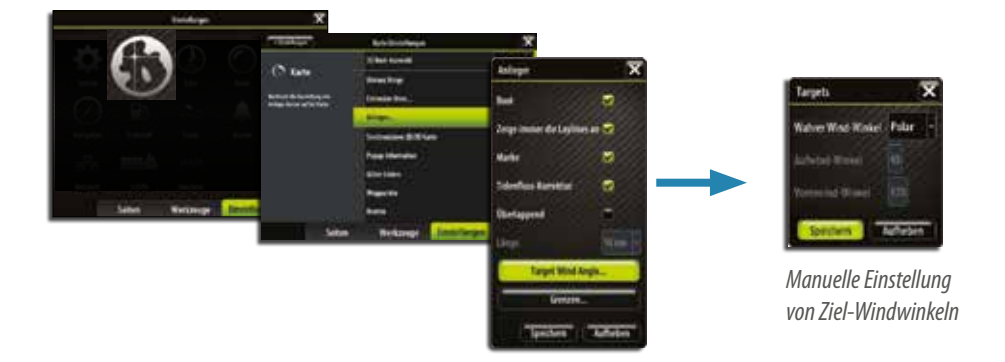

# Die StructureScan<sup>™</sup> Bildschirmanzeige

→ HINWEIS: Nur verfügbar, wenn StructureScan an das Netzwerk angeschlossen ist.

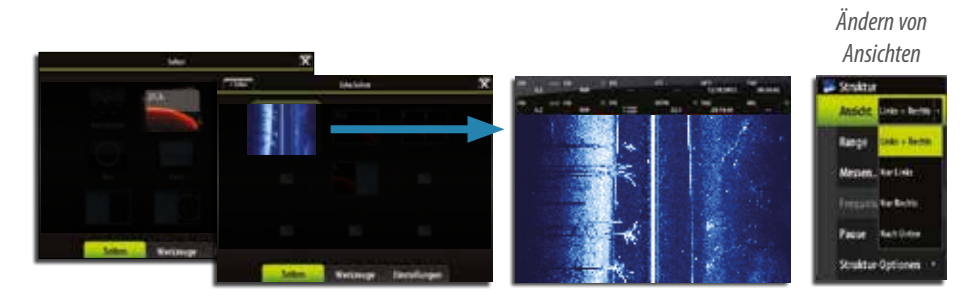

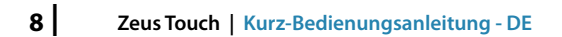

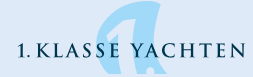

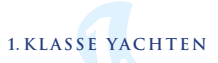

# Triton Display & Autopilot-Bediengerät Kurzbedienungs-Anleitung

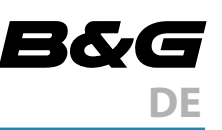

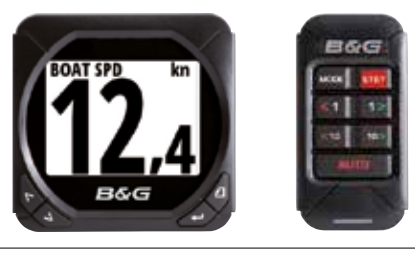

| Display-Ta | sten                                                                                                    |
|------------|----------------------------------------------------------------------------------------------------|
|            | Menü / Enter / Beleuchtung. Wird verwendet, um in das Hauptmenü zu gelangen,<br>Untermenüs auszuwählen und die Auswahl zu bestätigen. Beachte: Drücken und Halten der<br>Entertaste für 3 Sekunden bringt Sie direkt zum Einstellfenster für die Beleuchtung. Wenn das<br>Beleuchtungsniveau unter 5 gesetzt wird, erhöht es sich automatisch auf 5. Verwende die Up-<br>und Down-Taste, um das gewünschte Niveau einzustellen und drücke Enter zum Bestätigen.                                                                                                    |
|            | Seite: Scrolled durch 8 voreingestellte Display-Seiten und navigiert einen Schritt zurück im Menü.<br>Beachte: Die 8 voreingestellten Seiten einschließlich der Pilot-Seite können nach Kundenwunsch<br>programmiert werden, um die gewünschten Daten anzuzeigen.                                                                                                    |
| T<br>L     | Richtungstasten: Scrollen durch ausgewählte Menüs rauf und runter / setzen Werte.                                                                                                    |
| Autopilot- | Bediengerät-Tasten                                                                                                    |
| MODE       | Modus-Taste: Ändert den Autopilot-Modus. Wenn beim Autopiloten die Bootstype auf<br>Segelboot gesetzt und der Auto-Modus eingestellt ist, dann wechselt der Pilot auf Wind-Modus<br>wenn die Modus-Taste gedrückt wird. Wenn eine andere Bootststype vorgegeben wurde und<br>dann die Auto-Modus-Taste gedrückt wird, dann kommt der Pilot in den "Keine Abdrift"-Modus.<br>Wenn bei allen Bootstypen die Modus-Taste länger gedrückt wird, dann kommt der Pilot in den<br>Navigations-Modus, welcher allerdings eine Bestätigung vom Dispay aus erhalten muß, bevor er<br>aktiv wird. |
| STBY       | STBY: Setzt den Autopilot außer Betrieb und stellt ihn auf den Standby-Modus.                                                                                                    |
| <1         | Links 1°: Stellt den gesetzten Kurs oder Wind-Winkel um 1° nach Backbord im NFU- (Zeitsteuer-)<br>Modus. Wenn diese Taste im Standby-Modus gedrückt wird, dann wird der Pilot in den NFU-<br>Modus gehen.                                                                                                    |
| 1>         | Rechts 1°: Stellt den gesetzten Kurz oder Wind-Winkel um 1° nach Steuerbord im NFU-Modus.<br>Wenn diese Taste im Standby-Modus gedrückt wird, dann geht der Pilot in den NFU-Modus.                                                                                                    |
| <10        | Links 10°: Stellt den gesetzten Kurs oder Wind-Winkel um 1° nach Steuerbord im NFU-Modus.<br>Wenn diese Taste im Standby-Modus gedrückt wird, dann geht der Pilot in den NFU-Modus.                                                                                                    |
| 10>        | Rechts 10°: Stellt den gesetzten Kurs oder den Wind-Winkel um 10° nach Steuerbord im NFU-<br>Modus. Wenn diese Taste im Standby-Modus gedrückt wird, dann geht der Pilot in den NFU-<br>Modus.                                                                                                    |
| 4010       | Auto: Schalte den Autopiloten ein / Stelle den Autopiloten auf Auto-Modus ein.                                                                                                    |

1. KLASSE VACHTEN

# Ändern des Autopilot-Modus

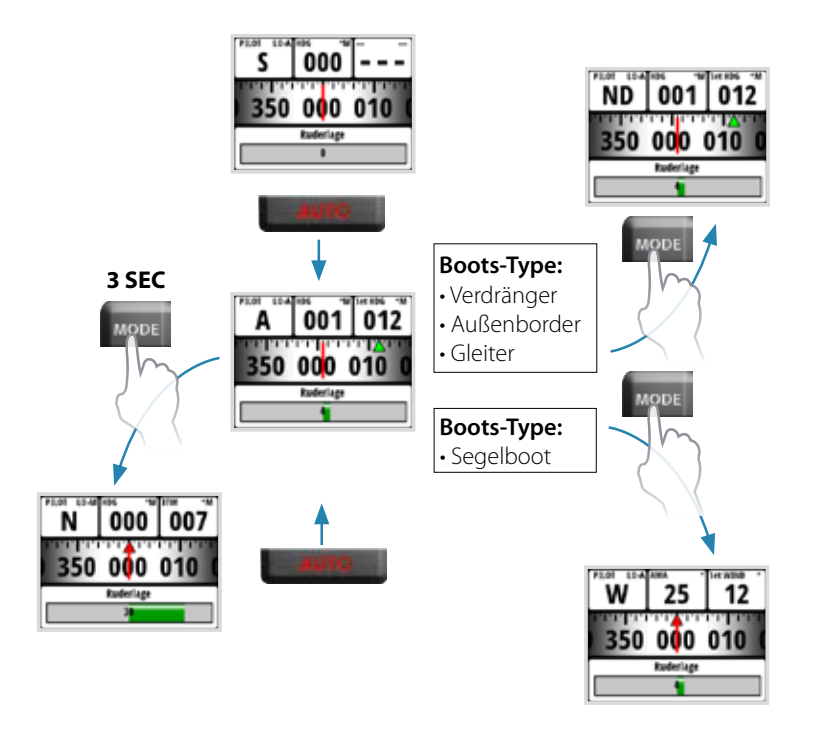

| Modus-Symbol          | Funktion / Modus                                    |  |
|-----------------------|-----------------------------------------------------|--|
| S                     | Standby                                             |  |
| A Auto (nach Kompass) |                                                     |  |
| Wind Wind             |                                                     |  |
| N Navigation          |                                                     |  |
| ND Keine Abdrift      |                                                     |  |
| NFU                   | <b>NFU</b> Non Follow Up (Zeit-/Aggregat-Steuerung) |  |

# **Kreuzen und Halsen im Wind-Modus**

Um im Wind-Modus zu kreuzen oder zu halsen müssen beide 1°-Kurstasten am Pilot-Bediengerät gleichzeitig gedrückt werden.

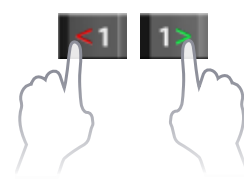

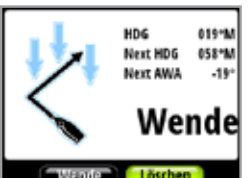

Part No.988-10135-004 - Section 2 of 5

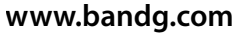

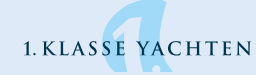

# **Seiten-Navigation**

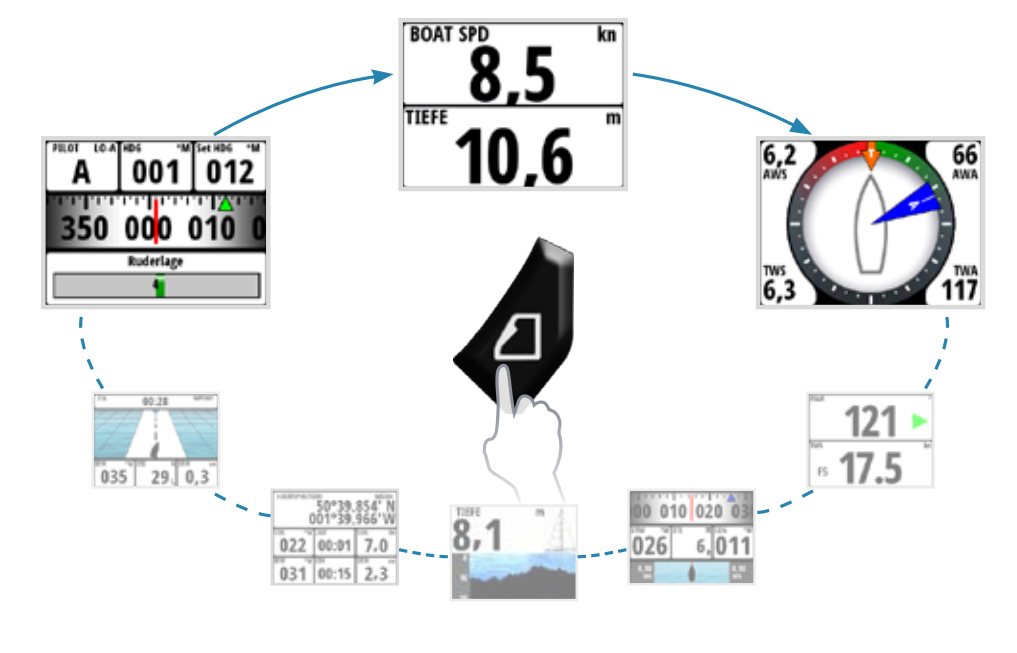

# **Menü-Navigation**

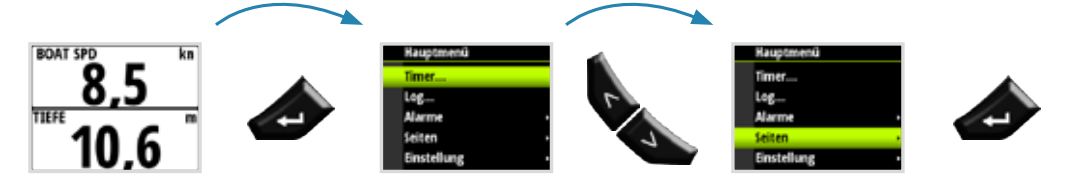

# Hintergrund-Beleuchtung

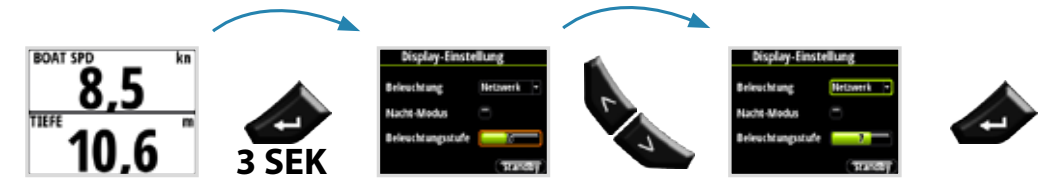

# Daten-Auswahl für Tochter-Anzeigen

| Hauptmenü   | Einstellung         |                  |              |                      |
|-------------|---------------------|------------------|--------------|----------------------|
| Log         | Display-Finstellung | Liste der Tor    | hter-Anzei   | Datentyp wählen      |
| Alarme      | Tochter-Anzeigen    | 10/10 HV Display | 1nstana<br>0 | □-GPS                |
| Seiten      | Kalibrierung        | 20/20 HV Display | 1            | 🗘 Schiff<br>D Andere |
| Einstellung | Zeit & Datum        | 30/30 HV Display | 2            | Geschw./Tiele        |
| Autopilot   | Einheiten           | 40/40 HV Display | 3            | Geschw. über Grund   |
|             |                     |                  |              | Chiffsgeschw.        |

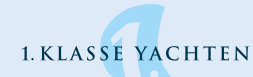

# Ersatz einer Daten-Seite

| Hauptmenü   | Seiten                |                          | _                        |
|-------------|-----------------------|--------------------------|--------------------------|
| Timer       | - Racis Casshau Miefe | Aktions-Menü             | Seitenformat ausw.       |
| Log         | asis uestriw./ nere   | Seite ersetzen           | Autopilot                |
| Alarme      | windvernaltnisse      | Daten ändern             | Finzeilig                |
| Seiten      | Basis Winkel/Geschw.  | 🤕 Seite freischalten     |                          |
| Seiten      | 式 Steuerung           | In AutoScroll einfügen   | Zweizenig                |
| einstellung | 💐 Tiefen-Historie     | AutoScroll Finstellunger | Vier Anzeigen horizontal |
|             |                       | Autosci oli cinstenangei | Vier Bedienfelder gleich |

# Erschaffung kundenorientierter Seiten

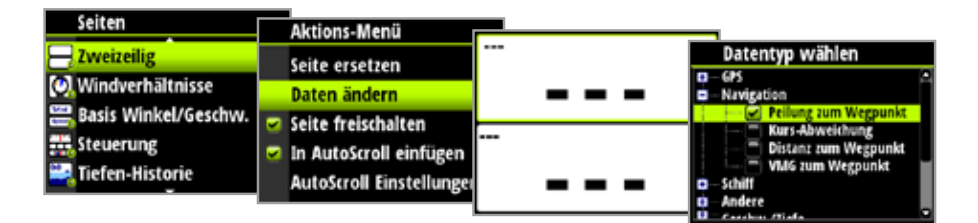

# Deaktivierung / Aktivierung einer Daten-Seite

|   | Hauptmenü   | Caitan                |                          |   |
|---|-------------|-----------------------|--------------------------|---|
| F | -           | seiten                | Aktions-Menü             |   |
|   | Timer       | 📇 Basis Geschw./Tiefe | Soite erretten           |   |
|   | Log         | Windverhältnisse      | seite ersetzen           | 1 |
|   | Alarme      | Rasis Winkel/Coschus  | Daten ändern             |   |
|   | Seiten      | Basis Willkei/Geschw  | Seite freischalten       |   |
|   | Sinctellung | steuerung             | In AutoScroll einfügen   |   |
| L | einstellung | 💐 Tiefen-Historie     | AutoScroll Einstellungen | , |

# Start / Stopp des Timers

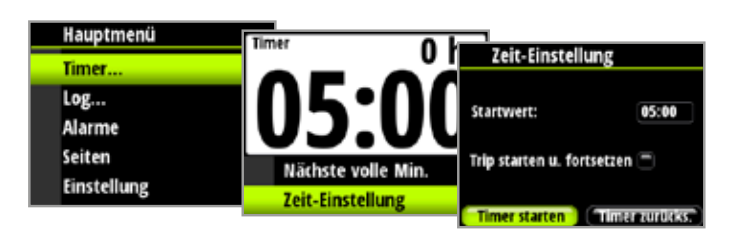

# Trip-Log (Kurzstreckenzähler) zurücksetzen

| Hauptmenü   | Trip sm     | Leg         |                                                                 | _ |
|-------------|-------------|-------------|-----------------------------------------------------------------|---|
| Timer       | 0,7         | 1,0         | <b>```</b> 0 7 <sup>``</sup> `` 1 1 ''                          | • |
| Log         | Zeit        | Daten       | - Trip Log zurücksetzen                                         | Н |
| Alarme      | 00:05       | 19/07/      | Sind Sie sicher, dass Sie das Trip Log<br>zurücksetzen möchten? |   |
| Einstellung | Trip starte | n           | Inp starten                                                     | ľ |
|             | Trip und T  | imer zuruck | Trip und Timer zurücks.                                         |   |

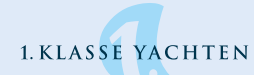